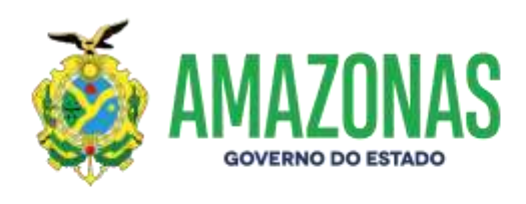

# Manual do Usuário LGPD no SIGED

Documento na versão 1.0

Governo do Estado do Amazonas 2024

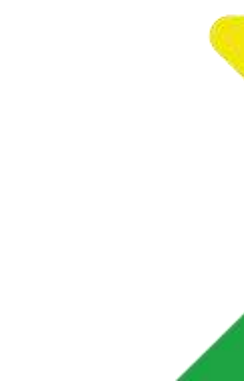

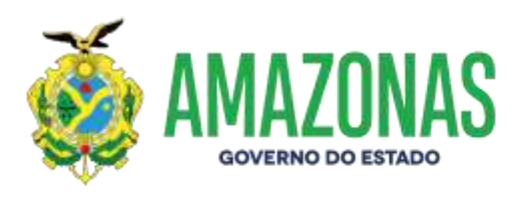

## Sumário

| Sobre a LGPD                                | 3 |
|---------------------------------------------|---|
| Atribuindo uma classificação a um documento | 4 |
| Visualizando um documento classificado      | 7 |

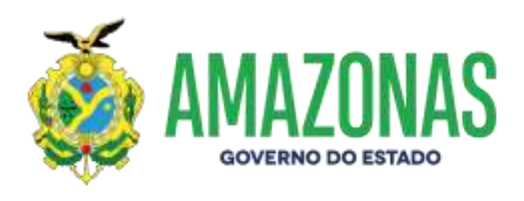

#### Sobre a LGPD

A Lei Geral de Proteção de Dados Pessoais (LGPD), instituída pela Lei nº 13.709/2018, é um marco regulatório brasileiro que visa proteger a privacidade e os dados pessoais de cidadãos no Brasil. Inspirada no Regulamento Geral sobre a Proteção de Dados (GDPR) da União Europeia, a LGPD estabelece regras claras sobre como as empresas e organizações devem coletar, armazenar, tratar e compartilhar informações pessoais. O principal objetivo da lei é garantir a transparência no uso dos dados, dar ao titular maior controle sobre suas informações e impor sanções para quem não cumprir as normas estabelecidas.

Ao acessar o Sistema de Gestão Eletrônica de Documentos – SIGED, um aviso será apresentado ao servidor sobre a classificação dos dados com base na LGPD.

Essa mensagem irá persistir até que o servidor clique no botão "Ciente", presente na parte inferior da mensagem (Figura 1).

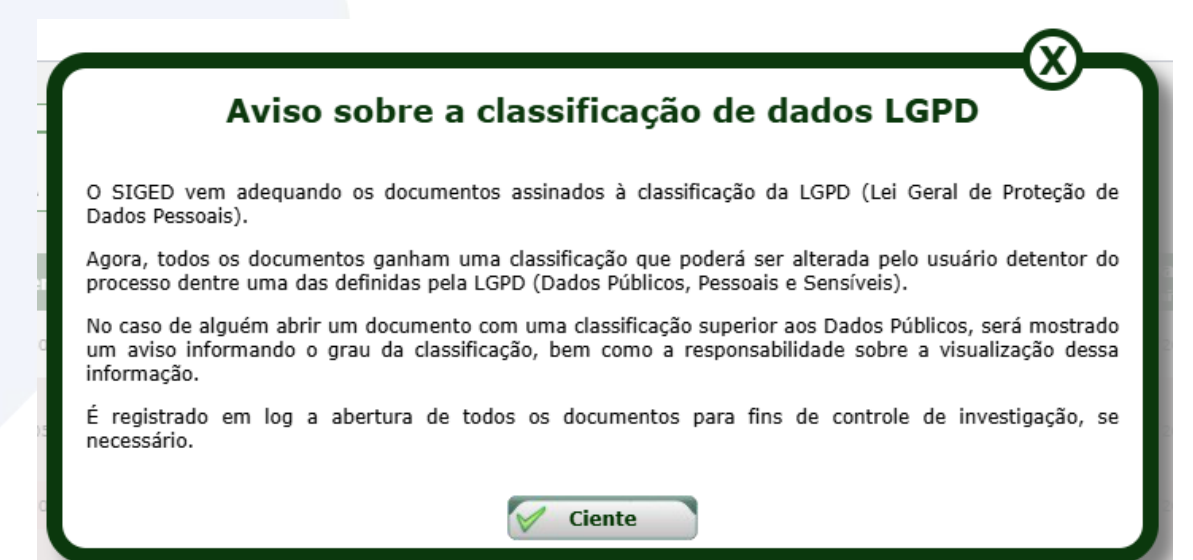

Figura 1: Aviso de ciência sobre LGPD no SIGED.

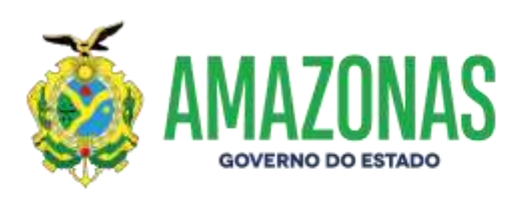

### Atribuindo uma classificação a um documento

Alguns tipos de documentos podem possuir, por padrão, uma classificação atribuída. Essa classificação é fruto de trabalho conjunto entre SEAD, CGE e SEFAZ.

Por vezes, essa classificação pode não representar a realidade do documento aberto pelo servidor. Neste caso, será necessário realizar uma reclassificação.

Cada tipo de documento em um processo terá sua classificação (ou ausência dela) que será apresentada ao lado do ícone do escudo, como mostra a imagem a seguir.

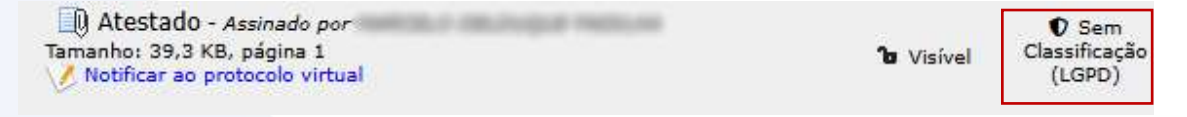

Figura 2: Exemplo de tipo de documento sem classificação LGPD.

Neste exemplo hipotético, o tipo de documento **Atestado** está sem classificação e é dever do servidor detentor do processo atribuir uma classificação LGPD adequada.

Para realizar a reclassificação deste documento, o servidor deverá clicar sobre a área marcada em vermelho acima e uma caixa de opções será apresentada.

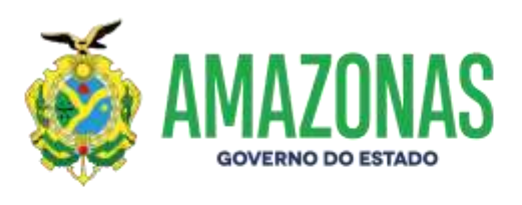

Aqui, daremos uma explicação sobre os itens dessa caixa:

- O item 1 representa a Caixa de seleção dos tipos de classificações LGPD disponíveis.
  Para alterar uma classificação atual, basta selecionar a opção desejada para uma nova e clicar no botão "Salvar".
- O item 2 informa a classificação atual e a nova, que foi selecionada no item 1.
- O item 3 explica sobre o tipo de classificação que foi selecionada no item 1, auxiliando o servidor no melhor enquadramento do documento em questão.
- O item 4 apresenta o histórico de alterações de classificação LGPD realizadas neste documento.

|                                                                                                    | Alterar Classificação                                                                                                    |
|----------------------------------------------------------------------------------------------------|----------------------------------------------------------------------------------------------------|
| Conf<br>Vocë de                                                                                                    | orme Lei Geral de Proteção de Dados - LGPD<br>seja definir a classificação para esse documento?                                                                                                    |
| 1                                                                                                    | Classificação: Classificação LGPD 💙                                                                                                    |
| 2                                                                                                    | Classificação atual: Sem Classificação<br>Classificação nova: Sem Classificação                                                                                                    |
| Dado Público Dado Pessoal                                                                                                    | Dado Sensivel                                                                                                    |
| hipoteses de dispensa previstas na Lei.<br>É importante destacar que a LGPD també                                             | m se relaciona com a Lei de Acesso à Informação (LAT). Lei nº 12.527/11, e com                                                                                                    |
| principios constitucionais, a exemplo do<br>informações de seu interesse particul:<br>imprescindível à segurança da sociedade | inciso XXXIII, do artigo 5º: "todos têm direito a receber dos órgãos públicos<br>ar, ou de interesse coletivo ou geral, ressalvadas aquelas cujo sigilo seja<br>e do Estado".                                                                                                    |
| princípios constitucionais, a exemplo do<br>informações de seu interesse particul:<br>imprescindivel à segurança da sociedade | inciso XXXIII, do artigo 5º: "todos têm direito a receber dos órgãos públicos<br>ar, ou de interesse coletivo ou geral, ressalvadas aquelas cujo sigilo seja<br>e do Estado".                                                                                                    |
| principios constitucionais, a exemplo do<br>informações de seu interesse particul:<br>imprescindivel à segurança da sociedade | inciso XXXIII, do artigo 5º: "todos têm direito a receber dos órgãos públicos<br>ar, ou de interesse coletivo ou geral, ressalvadas aquelas cujo sigilo seja<br>e do Estado".<br>Salvar Cancelar<br>nheca mais sobre as classificações da LGPD<br>4 in bá histórico de alterações |

Figura 3: Tela de classificação do tipo de documento.

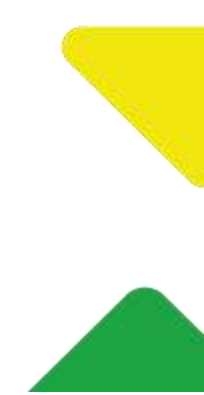

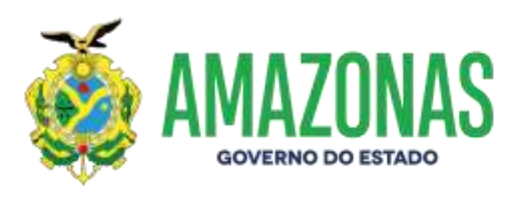

Após salvar a classificação, o histórico é alimentado com as informações do usuário. No caso de uma reclassificação para um grau menor da LGPD, será necessário justificar a mudança.

A figura a seguir mostra um exemplo de alteração de classificação Pessoal para Pública, representando uma redução no grau deste documento.

Neste momento, é apresentado ao usuário um campo de justificativa, cujo preenchimento é obrigatório para efetivar a reclassificação.

|                                                                         |                                                                     | Alterar Classificaçã                                                                                                    | 0                                                                                       |
|-------------------------------------------------------------------------|---------------------------------------------------------------------|----------------------------------------------------------------------------------------------------|-----------------------------------------------------------------------------------------|
|                                                                         | Confo                                                               | rme Lei Geral de Proteção de Dados                                                                                                    | - LGPD                                                                                  |
|                                                                         | Você dese                                                           | aja definir a classificação para esse o                                                                                                    | iocumento?                                                                              |
|                                                                         |                                                                     | Classificação: Público 🗸                                                                                                    | 1                                                                                       |
|                                                                         |                                                                     | Classificação atual: Pessoal<br>Classificação nova: Público                                                                                         |                                                                                         |
| Dado Público                                                            | Dado Pessoal                                                        | Dade Semivel                                                                                                    |                                                                                         |
| principios constitucion<br>informações de seu<br>imprescindivel à segur | ais, a exemplo do i<br>interesse particular,<br>ança da sociedade e | nciso XXXIII, do artigo 5º: "todos<br>; ou de interesse coletivo ou gi<br>do Estado".                                                               | tēm direito a receber dos orgãos públicos<br>eral, ressalvadas aquelas cujo sigilo seja |
|                                                                         |                                                                     |                                                                                                    |                                                                                         |
|                                                                         |                                                                     | Justificativa para alteração                                                                                                    |                                                                                         |
| Toda redução na classifi                                                | cação do documento                                                  | Justificativa para alteração<br>requer justificativa                                                                                                | <b>e</b>                                                                                |
| Toda redução na classifi                                                | cação do documento                                                  | Justificativa para alteração<br>requer justificativa                                                                                                | e :                                                                                     |
| Toda redução na classifi                                                | cação do documento<br><u>Cont</u>                                   | Justificativa para alteração<br>requer justificativa<br>Balvar Cancelar<br>heca mais sobre as classificações da                                     | :<br>LGPD                                                                               |
| Toda redução na classifi                                                | cação do documento<br><u>Conf</u>                                   | Justificativa para alteração<br>requer Justificativa<br>Retive Ganceter<br>heca mais sobre as classificacões da<br>Histórico de alterações          | :<br>LGPD                                                                               |
| Toda redução na classifi<br>Dota                                        | cação de documento<br><u>Con</u> i                                  | Justificativa para alteração<br>requer justificativa<br>Balvar Cancelar<br>heça mais sobre as classificações da<br>Histórico de alterações<br>Autor | :<br>LGPD<br>Classificação                                                              |
| Toda redução na classifi<br>19/11/2024 15:<br>19/11/2024 15:            | cação do documento<br><u>Cont</u><br>25                             | Justificativa para alteração<br>requer justificativa<br>Galvat Gancelar<br>heca mais sobre as classificações da<br>Histórico de alterações<br>Autor | :<br>LGPD<br>Classificação<br>Público<br>Becesal                                        |

Figura 4: Tela que demostra uma reclassificação para um grau menor.

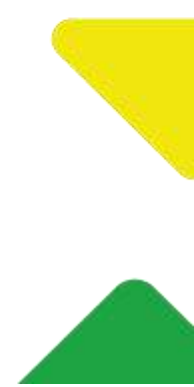

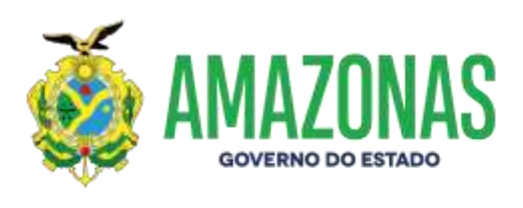

Todas as justificativas registradas serão apresentadas no histórico de alterações, destacadas em vermelho, como mostrado na imagem a seguir.

| Histórico de alterações |                                                                                                    |               |  |  |  |  |
|-------------------------|----------------------------------------------------------------------------------------------------|---------------|--|--|--|--|
| Data                    | Autor                                                                                                    | Classificação |  |  |  |  |
| 19/11/2024 15:25        | And the second state of the second state of th | Público       |  |  |  |  |
| 19/11/2024 15:27        | and other cause the descent of the charge                                                                                                    | Pessoal       |  |  |  |  |
| 19/11/2024 15:32        | Documento não tem dados pessoais presentes.                                                                                                    | Público       |  |  |  |  |

Figura 5: Apresentação da justificativa no histórico de alterações.

#### Visualizando um documento classificado.

Ao tentar visualizar um documento com uma classificação acima da "Dados Públicos",

um aviso será apresentado ao servidor, como mostrado no exemplo a seguir.

Este Atestado que você está abrindo possui dado Pessoal nos termos da Lei Geral de Proteção de Dados, e sua visualização ficará registrada para fins de verificação posterior, se necessária.

Você deseja abrir este Atestado?

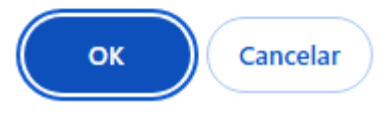

Figura 6: Aviso de acesso a um documento com classificação acima de dados públicos.

Neste momento, o servidor poderá optar por não abrir o documento, se for o caso.

Para ter acesso ao processo completo, o procedimento será o mesmo. Se pelo menos um dos documentos que compõem o processo tiver a classificação com o critério exposto acima, a mensagem de aviso será apresentada.

Nesta fase da implantação da LGPD, em nenhuma hipótese, o SIGED negará o acesso a um documento, baseado em sua classificação.

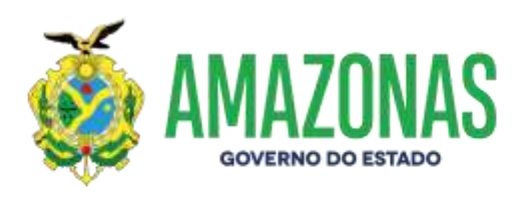

Todos os acessos aos documentos são registrados pelo SIGED, para fins de controle e investigação. A mensagem reforça o aviso anterior, visto pelo servidor.

| Este documento é classificado como Pessoal de acordo com a Lei Geral de Proteção de Dados Pessoais e sua visualização foi registrada para<br>fins de controle e investigações, se necessário.<br>A reprodução, transcrição, utilização, transmissão, distribuição e qualquer outra forma de tratamento dos dados deste documento devem<br>obedecer às normas vigentes e restringem-se apenas à finalidade legal ou a informada ao titular dos dados.<br>Qualquer operação com dados pessoais em desacordo com as normas e/ou finalidades informadas ao titular dos mesmos, ensejará<br>responsabilização do agente público que o praticou. |           |       |   |      |   |   |   |   |   |   |   |
|----------------------------------------------------------------------------------------------------|-----------|-------|---|------|---|---|---|---|---|---|---|
|                                                                                                    |           |       |   |      |   |   |   |   |   |   |   |
| ≡                                                                                                    | documento | 1 / 1 | - | 100% | + | : | め | ₹ | ē | : |   |
|                                                                                                    |           |       |   |      |   |   |   |   |   |   | * |

Figura 7: Acessando um documento com uma classificação acima de pública.